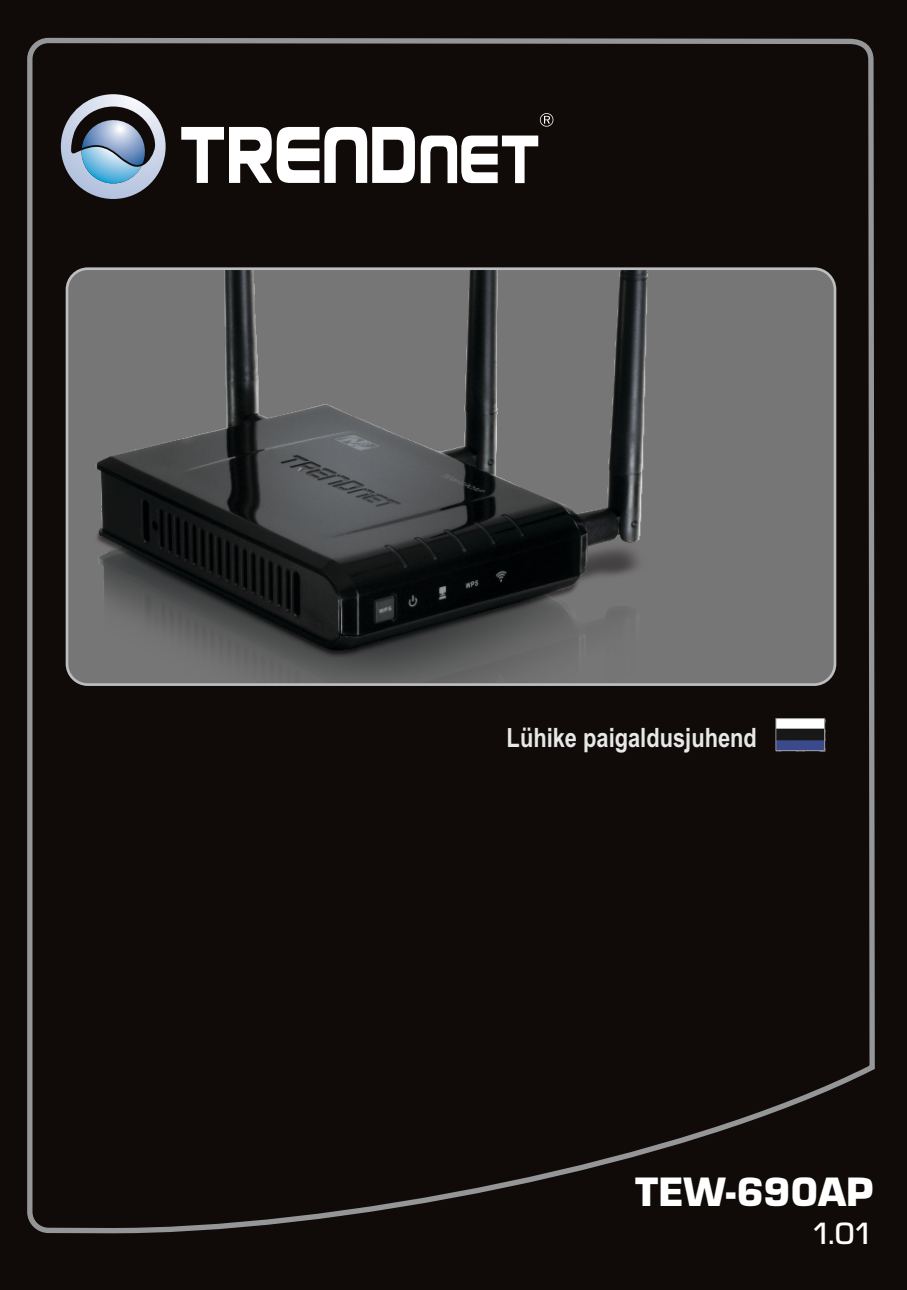

# Sisukord

| Eesti                     |   |
|---------------------------|---|
| 1. Enne alustamist        | 1 |
| 2. Riistvara paigaldamine | 2 |
|                           |   |

| Törkeotsing                     | 7 |  |
|---------------------------------|---|--|
| Soovitused traadivabale võrgule | 8 |  |

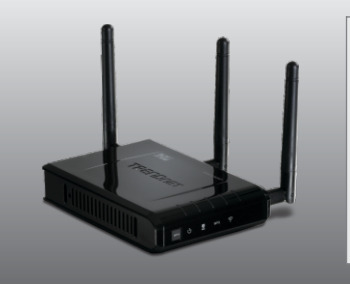

## Pakendi sisu

- TEW-690AP
- Mitme keelne lühike paigaldusjuhend
- Utiliidi ja kasutusjuhendiga CD-ROM
- Toiteplokk (12V DC, 1A)
- Cat. 5 Etherneti kaabel (0.6m/2ft.)

## Minimaalsed nõuded süsteemile

- Veebibrauser: Internet Explorer (6.0 või uuem)
- Korralikult paigaldatud võrgukaardi või traadita adapteriga arvuti
- Vaba LAN-pordiga ruuter
- Kasutuses olev DHCP Server tavaliselt sisaldavad ruuterid ka DHCP serverit

## 2. Riistvara paigaldus

Windowsi kasutajatele

### <u>Märkus:</u>

- Leidke Access Pointile optimaalne asukoht. Tavaliselt on Access Pointile parim koht traadita arvutivõrgu keskel. Seadistades TEW-690AP`d, ühendage arvuti sama ruuteri külge.
- 2. Enne paigaldamist blokeerige mistahes viirusetõrje ja tulemüüriprogramm.

# X = 0 AutoPlay 1. Sisestage Utiliidi CD-plaat arvuti CD-ROM 🔊 DVD RW Drive (D:) TEW-690AP kettaseadmesse. Always do this for software and games: Install or run program from your media 2. Klikkige Run Setup.exe Run Setup.exe (ainult Windows 7/Vista puhul) General options Open folder to view files using Windows Explorer View more AutoPlay options in Control Panel S TRENDNET 3. Klikkige Setup Wizard. Setup Wizard 4. Klikkige I accept the terms in the License Agreement ja seejärel klikkige Next. Setup Wizard 450Mbps Wireless N Access P (TEW-690AP) 5. Ühendage kaasasolev RJ-45 kaabel oma ruuteri LAN pordist TEW-690AP LAN porti. Seeiärel klikkige Next.

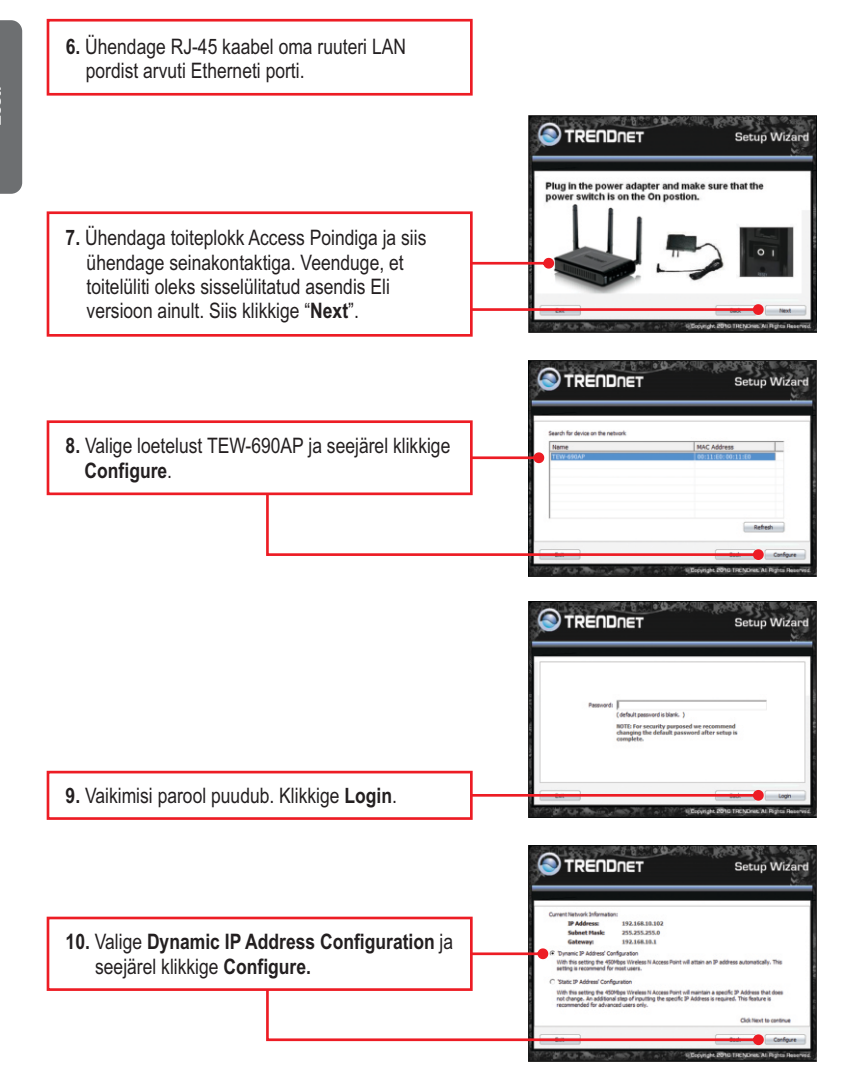

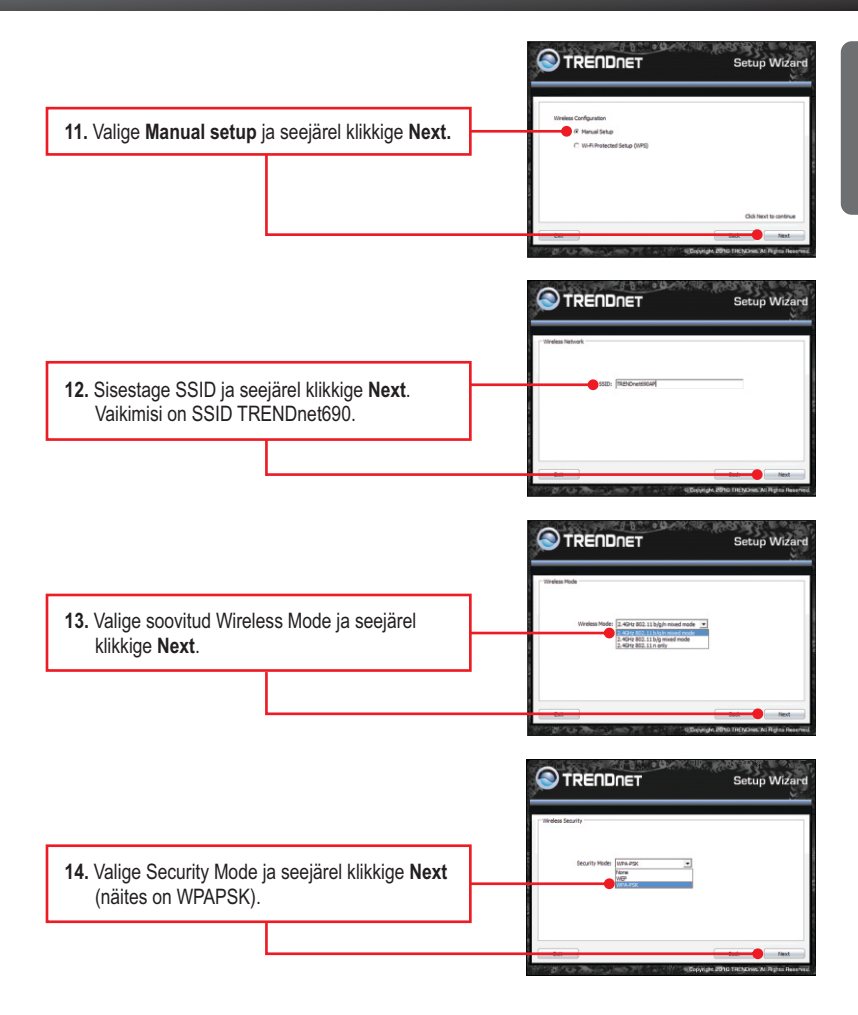

### Märkus:

 Et hoida võõraid eemal teie arvutivõrgust, oleks soovituslik kasutusele võtta traadivaba krüpteerimine.

 Allpool on näide WPA2-PSK turvalisusest. Kui te valite WPA-PSK või WPA2-PSK, veenduge, et Teie traadita võrgukaart toetab WPA-PSK või WPA2-PSK. Kui Teie võrgukaart ei toeta WPA või WPA2, siis valige WEP.

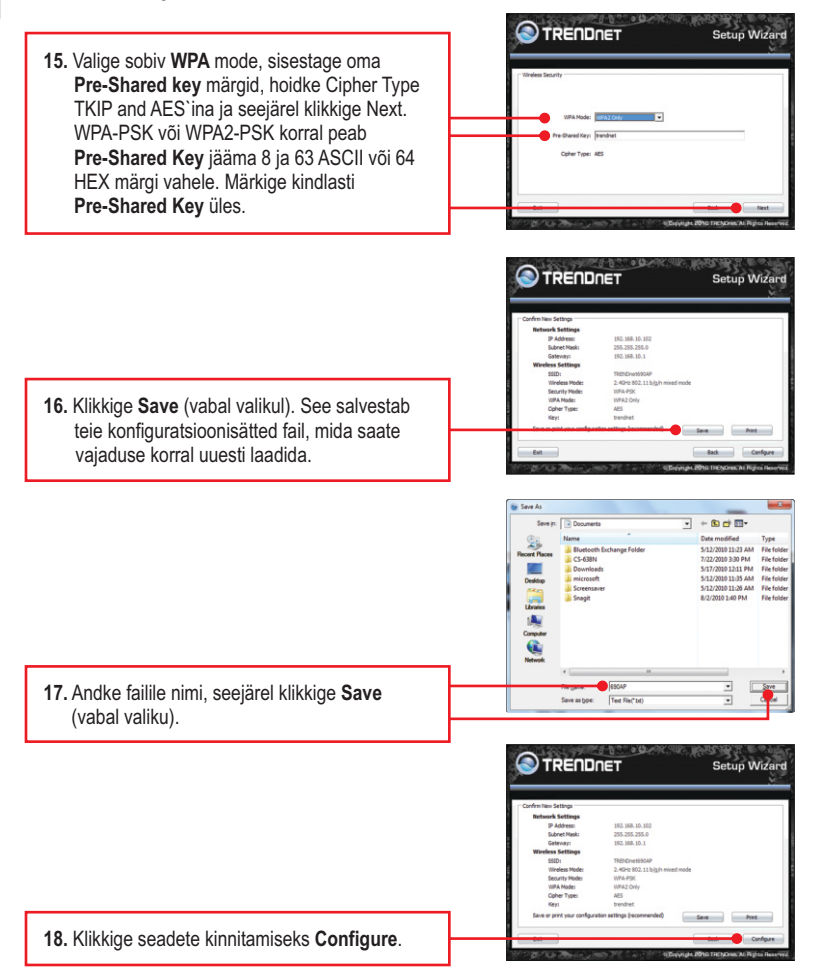

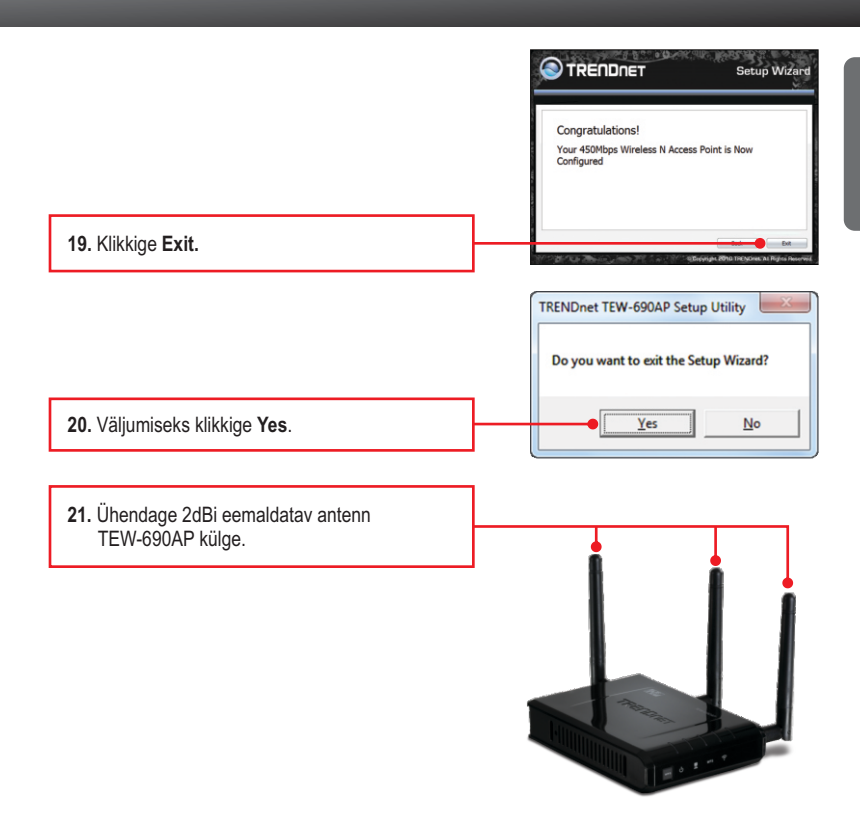

### Märkus:

Traadita arvuti ühendamise kohta TEW-690AP`iga vaadake Tõrkeotsingu osast küsimust.

### Paigaldus on lõppenud

Täpsemat teavet **TEW-690AP** seadistamise ja edasijõudnud valikute kohta leiate käsiraamatust Easy Go CD-plaadilt või TRENDneti veebilehelt www.trendnet.com

### Teie seadmete registreerimine

Et kindlustada teid parima teeninduse ja toega, palun leidke moment, et registreerida teie toode OnLines **www.trendnet.com/registe**r Täname, et te valisite TRENDnet'i.

### 1. Kõik seadistused on õiged, aga ma ei saa siiski Access Pointiga traadita ühendust.

- 1. Võtke ühendust oma traadita võrgukaardi tootjaga.
- Kontrollige, et Access Pointil põlevad wireless tuled. Teiseks, tõmmake Access Pointil toide välja. Oodake 15 sekundit, seejärel pistke toide taha tagasi.
- 3. Võtke ühendust oma traadita võrgukaardi tootjaga. Veenduge, et traadita võrgukaart on seadistatud õige SSID'iga. Vaikimisi Access Pointi SSID on TRENDnet690. Kui teil on Access Pointil krüpteerimine lubatud, seadistage traadita võrgukaart sama Preshared key'iga.

# 2. Ma proovin ühendada traadita lisaadapterit, aga ei mäleta encryption (võrgu) key. Mida ma peaksin tegema?

Logige traatühendusega arvutist Access Pointi seadistuslehele. Klikkige Wireless ->Security. Encryption key on seal loetelus.

### 3. Mul on traadita adapter, mis võimaldab kasutada WiFi Protected Setup (WPS) kiirklahve. Kuidas ma saan paigaldada WPS`I TEW-690AP ja traadita adapteri vahele?

- 1. Vajutage WPS TEW-690AP esipaneelil olevat nuppu 10 sekundit.
- 2. WPS`I häälestamise kohta vaadake lisainformatsiooni traadita adapteri kasutusjuhendist.

# 4. Ma sisestasin utiliidi CD-ROMi oma arvuti CD-seadmesse, aga paigaldamise menüü ei ilmunud automaatselt. Mida ma peaksin tegema?

- Windows 7 korral, kui installatsiooni menu ei ilmu automaatselt, klikkige ekraani all vasakus nurgast Windowsi ikoonil, klikkige "Search programs and files" kastikesel ja sisestage D:\autorun.exe, kus "D" märk tähistab "D:\autorun.exe" käsus teie CD-ROMi draiverit ja siis vajutage ENTER klahvi klaviatuuril.
- Windows Vista korral, kui installatsiooni menu ei ilmu automaatselt, klikkige Start, klikkige Start Search kastikesel, ja sisestage D:\autorun.exe kus "D" tähistab "D:\autorun.exe" teie CD-ROMi draiverit ja siis vajutage ENTER klahvi klaviatuuril.
- Windows XP/2000 korral, kui installatsiooni menu ei ilmu automaatselt, klikkige Start, klikkige Run, ja sisestage D:\autorun.exe kus "D" tähistab "D:\autorun.exe" teie CD-ROMi draiverit ja siis vajutage ENTER klahvi klaviatuuril.

# 5. Mul ei ole DHCP serverit või DHCP server on mu arvutivõrgule keelatud, ja ma ei saa häälestada TEW-690AP. Mida ma peaksin tegema?

- Avage oma võrgukaardi TCP/IP seadistus. Määrake selle staatiliseks IP aadressiks 192.168.10.7, kus alamvõrgu mask on 255.255.255.0. Kuna TEW-690AP vaikimisi IP aadressiks on 192.168.10.100, ärge määrake oma võrgukaardi IP aadressiks 192.168.10.100.
- Avage Internet Explorer ja sisestage aadressiribale http://192.168.10.100. Vaikimisi on TEW-690AP kasutajanimeks - admin. Vaikimisi parooli ei ole.

# 6. Ma järgisin kiirpaigaldusjuhendit ja seadistasin uue parooli. Kui ma sisenen brauseri konfiguratsiooni, ilmub veateade. Mida ma peaksin tegema?

Vajutage orgi või kirjaklambriga reset nuppu 10 sekundit ja vabastage see. Vaikimisi kasutaja nimeks on admin. Vaikimisi ei parooli ei ole.

Kui teil endiselt esineb probleeme või on küsimusi **TEW-690AP** kohta, lugege lisateavet kasutusjuhendist draiveri ja utiliidi CD-plaadilt (inglise keeles) või võtke ühendust TRENDneti tehnilise toe osakonnaga.

Järgnevalt on mõned üldised soovitused traadivabale võrgule, et aidata minimeerida häirete mõju selles keskkonnas.

Määra oma arvutivõrgule ainulaadne SSID. Ärge kasutage midagi, mis oleks identifitseerimiseks võimalik nagu "Saare pere arvutivõrk". Vali midagi sellist, millega teil oleks lihtsam tuvastada oma arvutivõrku, kui otsite saadaolevaid traadvabu võrke.

Ärge lülitage välja SSID saatmist. SSID saatmine on mõeldud selleks, et olla ühenduses ja välja lülitades võib see põhjustada ühendus probleeme. Eelistatuim turvaline traadivaba võrgu ühenduse meetod on valida tugevaim krüpteerimise vorm millel on tugev ja mitmekesine krüpteeringu võti.

Märkus: pärast SSID, krüpteerimise tüübi ja krüpteerimise võtme / parool seadistust, palun märkige need üles ka tuleviku jaoks. Te peate seda teavet kasutama oma arvuti ühendamiseks traadivaba marsruuteri või access point'iga.

Vahetage kanalit. Enamik traadivabasid pääsupunkte ja ruuterid on seadistatud kanalile nr 6. Kui teil on levialade vaatlemise programmi, mis näitab kanalite koormust, siis saate omale valida vaba kanalit, mis minimeerib naaber pääsupunkti sekkumise. Kui levialade vaatlemise programm ei näita teisi kanaleid, proovige kasutada kanalit 1 või 11.

Kui kasutatakse 802.11n seadet, peate oma võrgus kasutama ka WPA2 turvalisust.

Märkus: Tänu Wi-Fi sertifikaadi kaalutlustele, kui kasutate WEP, WPA või WPA2 TKIPkrüpteeringut, siis antud seade võib tegutseda legaalses traadivabas režiimis (802.11b / g). Te ei tohi võtta kasutusele 802.11n režiimi, kui antud krüpteeringu vormid ei toeta 802.11n spetsifikatsiooni.

Palun veenduge, et traadivaba seade ei asuks suvaliselt riiulis või kapis.

Vältige seadmete virnastamist üksteise peal, et vältida seadmete ülekuumenemist. Veenduge, et seadmete ümber oleks piisavalt vaba ruumi, et tagada hea ventilatsioon ja õhuvool. Seal peaks olema antennide ümber ka piisavalt vaba ruumi, mis võimaldab traadivaba signaali paremat levimist.

Siin on mõned keskkonna tegurid, mis võivad mõjutada erinevalt traadivabu seadmed.

- Paigaldage oma traadivabad seadmed sedasi, et signaal kulgeks võimalikult otse, mitte nurga all. Mida rohkem materjale peab signaal läbima, seda rohkem te signaali kaotate.
- Hoidke takistuste arv miinimumis. Iga takistamine võib vähendada traadivaba seadme signaali. Paigaldage traadivabad seadmed selliselt, et minimiseerida takistusi nende vahel.

- 3. Ehitusmaterjalidel võib olla suur mõju teie traadivabale signaalile. Siseruumes proovige paigaldada traadivabad seadmed sedasi, et signaal läbiks võimalikult vähe tihedast materjalist, nagu kuivast seina. Paksud materjalid nagu metall, liimpuit, klaas või isegi mööbel võib blokeerida või halvendada signaali.
- Antenni suunast võib olla suur mõju teie traadivabale signaalile. Kasutage traadivaba adapteri leviala uuring programmi, et teha kindlaks parim antenn suund teie traadivabadele seadmetele.
- Seadmed, mis töötavad raadiosagedustel võivad põhjustada häired, mis mõjutavad ka teie signaal. Paigaldage oma traadivabad seadmed kaugemale seadmetest, mis tekitavad raadiosagedusliku müra, nagu mikrolaine ahjud, HAM raadiod, "Walkie-Talkies" ja beebi monitorid.
- 6. Igasugune seadmed, mis töötavad 2.4GHz sagedusel põhjustavad häireid. Seadmed nagu 2.4GHz juhtmeta telefonid või muu traadita seadmed, mis töötavad 2.4GHz sagedusel võivad potentsiaalselt vähendada traadivaba signaali tugevust. Kuigi telefon ei pruugi olla hetkel kasutuses, siis telefoni tugijaama võib siiski saata traadivaba signaali. Teisalda telefoni tugijaama nii kaugele kui võimalik oma traadivabadest seadmetest.

Kui teil on endiselt nõrk või puudulik signaal, proovige traadivabad seadmed paigaldada teistesse kohtadesse või paigaldage täiendavad pääsupunkte. Kasutage ka võimsamaid antenne, mis võivad luua sõltuvalt keskkonnast parema leviala.

## **GPL/LGPL** General Information

This TRENDnet product includes free software written by third party developers. These codes are subject to the GNU General Public License ("GPL") or GNU Lesser General Public License ("LGPL"). These codes are distributed WITHOUT WARRANTY and are subject to the copyrights of the developers. TRENDnet does not provide technical support for these codes. The details of the GNU GPL and LGPL are included in the product CD-ROM.

Please also go to (http://www.gnu.org/licenses/gpl.txt) or (http://www.gnu.org/licenses/lgpl.txt) for specific terms of each license.

The source codes are available for download from TRENDnet's web site (http://trendnet.com/downloads/list\_gpl.asp) for at least three years from the product shipping date.

You could also request the source codes by contacting TRENDnet.

20675 Manhattan Place, Torrance, CA 90501, USA. Tel: +1-310-961-5500 Fax: +1-310-961-5511

### Informations générales GPL/LGPL

Ce produit TRENDnet comprend un logiciel libre écrit par des programmeurs tiers. Ces codes sont sujet à la GNU General Public License ("GCPL" Licence publique générale GNU) ou à la GNU Lesser General Public License ("LGPL" Licence publique générale limitée GNU). Ces codes sont distribués SANS GARANTIE et sont sujets aux droits d'auteurs des programmeurs. TRENDnet ne fournit pas d'assistance technique pour ces codes. Les détails concernant les GPL et LGPL GNU sont repris sur le CD-ROM du produit.

Veuillez également vous rendre en (http://www.gnu.org/licenses/gpl.txt) ou en (http://www.gnu.org/licenses/lgpl.txt) pour les conditions spécifiques de chaque licence.

Les codes source sont disponibles au téléchargement sur le site Internet de TRENDnet web site (http://trendnet.com/downloads/list\_gpl.asp) durant au moins 3 ans à partir de la date d'expédition du produit. Vous pouvez également demander les codes source en contactant TRENDnet.

20675 Manhattan Place, Torrance, CA 90501, USA. Tel: +1-310-961-5500 Fax: +1-310-961-5511

#### Allgemeine Informationen zu GPL/LGPL

Dieses Produkt enthält die freie Software "netfilter/iptables" (© 2000-2004 netfilter project http://www.netfilter.org) und die freie Software \_Linux \_mtd" (Memory Technology Devices) Implementation (© 2000 David Woodhouse), erstmals integriert in Linux Version 2.4.0-test 3 v. 10.07.2000 (http://www.kernel.org/publinux/kernel/v2.4/old-test-kernels/linux-2.4.0-test3.tar.bz2), sowie weitere freie Software. Sie haben durch den Erwerb dieses Produktes keinerlei Gewährleistungsansprüche gegen die Berechtigten an der oben genannten Software erworben; weil diese die Software kostenfrei lizenzieren gewähren sie keine Haftung gemäß unten abgedruckten Lizenzbedingungen. Die Software darf von jedermann im Quell-und Objektode unter Beachtung der Lizenzbedingungen der GNU General Public License Version 2, und GNU Lesser General Public License (LGPL) vervielfältigt, verbreitet und verarbeitet werden. Die Lizenz ist unten im englischsprachigen Originalwortlaut wiedergegeben. Eine nichtoffizielle Übersetzung in die deutsche Sprache finden Sie im Internet unter (http://www.deutomspric/m2.20.40 http://git.go//git.go//

(http://www.gnu.de/documents/gpl-2.0.de.html). Eine allgemeine öffentliche GNU Lizenz befindet sich auch auf der mitgelieferten CD-ROM.

Sie können Quell-und Objektcode der Software für mindestens drei Jahre auf unserer Homepage www.trendnet.com im Downloadbereich (http://trendnet.com/langen/downloads/list\_gpl.asp) downloadend. Sofern Sie nicht über die Möglichkeit des Downloads verfügen können Sie bei TRENDnet.

20675 Manhattan Place, Torrance, CA 90501 -U.S.A -, Tel.: +1-310-961-5500, Fax: +1-310-961-5511 die Software anfordern.

#### Información general sobre la GPL/LGPL

Este producto de TRENDnet incluye un programa gratuito desarrollado por terceros. Estos códigos están sujetos a la Licencia pública general de GNU ("GPL") o la Licencia pública general limitada de GNU ("LGPL"). Estos códigos son distribuidos SIN GARANTÍA y están sujetos a las leyes de propiedad intelectual de sus desarrolladores. TRENDnet no ofrece servicio técnico para estos códigos. Los detalles sobre las licencias GPL y LGPL de GNU se incluyen en el CD-ROM del producto.

Consulte también el (http://www.gnu.org/licenses/gpl.txt) ó el (http://www.gnu.org/licenses/lgpl.txt) para ver las cláusulas especificas de cada licencia.

Los códigos fuentes están disponibles para ser descargados del sitio Web de TRENDnet

(http://trendnet.com/downloads/list\_gpl.asp) durante por lo menos tres años a partir de la fecha de envío del producto. También puede solicitar el código fuente llamando a TRENDnet.

20675 Manhattan Place, Torrance, CA 90501, USA. Tel: +1-310-961-5500 Fax: +1-310-961-5511

#### Общая информация о лицензиях GPL/LGPL

В состав данного продукта TRENDnet входит бесплатное программное обеспечение, написанное сторонними разработчиками. Это ПО распространяется на условиях лицензий GNU General Public License ("GPL") или GNU Lesser General Public License ("LGPL"). Программы распространяются BES ГАРАНТИИ и охраняются B авторскими правами разработчиков. TRENDnet не оказывает техническую поддержку этого программного обеспечения. Подробное описание лицензий GNU GPL и LGPL можно найти на компакт-диске, прилагаемом к продукту. В пунктах (http://www.gnu.org/licenses/gpl.txt) и (http://www.gnu.org/licenses/lgpl.txt) изложены конкретные условия каждой из лицензий.

Исходный код программ доступен для загрузки с веб-сайта TRENDnet (http://trendnet.com/downloads/list\_gpl.asp) в течение, как минимум, трех лет со дня поставки продукта.

Кроме того, исходный код можно запросить по адресу TRENDnet.

20675 Manhattan Place, Torrance, CA 90501, USA. Tel: +1-310-961-5500 Fax: +1-310-961-5511

### **GPL/LGPL** informações Gerais

Este produto TRENDnet inclui software gratuito desenvolvido por terceiros. Estes códigos estão sujeitos ao GPL (GNU General Public License) ou ao LGPL (GNU Lesser General Public License). Estes códigos são distribuídos SEM GARANTIA e estão sujeitos aos direitos autorais dos desenvolvedores. TRENDnet não presta suporte técnico a estes códigos. Os detalhes do GNU GPL e do LGPL estão no CD-ROM do produto.

Favor acessar http://www.gnu.org/licenses/gpl.txt ou http://www.gnu.org/licenses/lgpl.txt para os termos específicos de cada licença.

Os códigos fonte estão disponíveis para download no site da TRENDnet (http://trendnet.com/langen/downloads/list\_gpl.asp) por pelo menos três anos da data de embarque do produto.

Você também pode solicitar os códigos fonte contactando TRENDnet, 20675 Manhattan Place, Torrance, CA 90501, USA.Tel: +1-310-961-5500, Fax: +1-310-961-5511.

#### GPL/LGPL üldinformatsioon

See TRENDneti toode sisaldab vaba tarkvara, mis on kirjutatud kolmanda osapoole poolt. Koodid on allutatud GNU (General Public License) Üldise Avaliku Litsentsi (GPL) või GNU (Lesser General Public License) ("LGPL") Vähem Üldine Avalik Litsentsiga. Koode vahendatakse ILMA GARANTIITA ja need on allutatud arendajate poolt. TRENDnet ei anna koodidele tehnilist tuge. Detailsemat infot GNU GPL ja LGPL kohta leiate toote CD-ROMil. Infot mõlema litsentsi spetsiifiliste terminite kohta leiate (http://www.gnu.org/licenses/gpl.txt) või (http://www.gnu.org/licenses/lgpl.txt).

Infot mõlema litsentsi spetsiifiliste terminite kohta leiate (http://www.gnu.org/licenses/gpl.txt) või

(http://www.gnu.org/licenses/lgpl.txt). Lähtekoodi on võimalik alla laadida TRENDneti kodulehelt

(http://trendnet.com/langen/downloads/list\_gpl.asp) kolme aasta jooksul alates toote kättesaamise kuupäevast.

Samuti võite lähtekoodi paluda TRENDneti'lit, 20675 Manhattan Place, Torrance, CA 90501, USA. Tel: +1-310-961-5500, Fax: +1-310-961-5511.

## Sertifikaadid:

Seade on testitud ning vastab FCC ja CE reeglitele.

Seade vastab järgmistele tingimustele:

(1) Seade ei tohi põhjustada ohtlikke häireid.

(2) Seade peab võtma vastu kõiki signaale, sealhulgas signaale, mis võivad põhjustada soovimatuid häireid seadme töös.

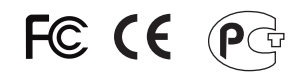

Elektri- ja elektroonikatoodete jäätmeid ei tohi ära visata koos olmejääkidega. Abivahendite olemasolu korral palume ümbertöötlemiseks sorteerida. Jäätmete ümbertöötlemise kohta küsige nõu oma kohalikult jaemüüjalt.

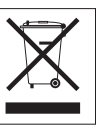

<u>MÄRKUS</u>: TOOTJA EI VASTUTA ÜHEGI TV VÕI RAADIO HÄIRE EEST, MIS ON PÕHJUSTATUD SEADME LUBAMATUST ÜMBEREHITAMISEST. IGASUGUNE ÜMBERMODIFITSEERIMINE TÜHISTAB AUTORIVASTUTUSE SEADMELE.

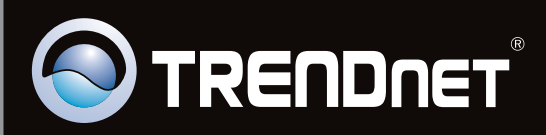

# **Product Warranty Registration**

Please take a moment to register your product online. Go to TRENDnet's website at http://www.trendnet.com/register

Copyright ©2010. All Rights Reserved. TRENDnet.